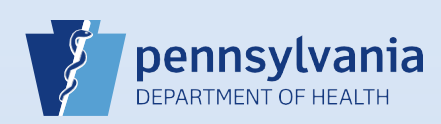

## **Entering an Alias**

**Notes:** The **alias** should be listed if it is **substantially different from the decedent's legal name** (e.g. Samuel Langhorne Clemens AKA Mark Twain or Elizabeth Lawrence AKA Sister Mary Lawrence). An alias does **not** include:

- Nicknames, unless used for legal purposes or at the family's request.
- Spelling variations of the first name.
- Presence or absence of middle initial.
- Presence or absence of punctuation marks or spaces.

|                  | 8037 :Elizabeth La<br>/New Event/New Event/Not                   | wrence Jul-26-2019<br>Registered/NA/NA/NA | Allas Names link. |        |              |     |
|------------------|------------------------------------------------------------------|-------------------------------------------|-------------------|--------|--------------|-----|
|                  | Decedent<br>Will Coroner/Medical Examin<br>Decedent's Legal Name | ner be responsible for final dis          | position? No 🔽    |        |              |     |
| - 1              | First Middle                                                     | e Other Middle                            | Last<br>Lawrence  | Suffix |              |     |
|                  | Allases Add/Edit Alias Names Gender Social Secur Female          | ity Number<br>O None O Unkn               | own               |        |              |     |
| 2 In the         | e Alias Names popup                                              | box, click the New A                      | lias button.      |        |              | ×   |
| Alias<br>No alia | Names<br>ases entered for this dece                              | dent yet.                                 |                   |        | New Alias Cl | ose |
|                  |                                                                  |                                           |                   |        |              | ~   |
| 3 Ente           | r the alias name and                                             | l click <mark>Save</mark> .               |                   |        |              |     |
|                  | Aliases                                                          |                                           |                   |        |              | ×   |
|                  | First                                                            | Middle                                    | Last              |        | Suffix       |     |

Commonwealth of PA-Department of Health Bureau of Health Statistics and Registries

Date: 07/26/2019 Version 1.0

New Alias

Clos

Page 1 of 2

| Aliases                                                                                                    |                                 |                                       |                                      |
|----------------------------------------------------------------------------------------------------|---------------------------------|---------------------------------------|--------------------------------------|
| Alias Names                                                                                                    |                                 |                                       |                                      |
| First                                                                                                    | Middle                          | Last                                  | Suffix                               |
| Sister Mary                                                                                                    |                                 | Lawrence                              | Edit Delete                          |
| I                                                                                                    |                                 |                                       | New Alias CI                         |
|                                                                                                    |                                 |                                       |                                      |
| ing an additional a                                                                                                    | ias, enter the alias na         | me and then click Save.               |                                      |
| Alias Names                                                                                                    |                                 |                                       |                                      |
| First                                                                                                    | Middle                          | Last                                  | Suffix                               |
| Sister Mary                                                                                                    |                                 | Lawrence                              | Edit Delete                          |
| Sarah                                                                                                    |                                 | Lawrence                              | Save Cancel                          |
|                                                                                                    |                                 |                                       | New Alias Clo                        |
| -                                                                                                    | THAT IF AL                      | ( e e l)                              |                                      |
|                                                                                                    |                                 |                                       |                                      |
| Close to complete                                                                                                    | the alias process and           | return to the Decedent screen         | 1.                                   |
| Close to complete                                                                                                    | the alias process and           | return to the Decedent screen         |                                      |
| Close to complete<br>Aliases<br>Alias Names                                                                                                    | the alias process and           | return to the Decedent screen         | I.                                   |
| Close to complete Aliases Alias Names First                                                                                                    | the alias process and           | return to the Decedent screen         | Suffix                               |
| Close to complete Close to complete Close to com | the alias process and<br>Middle | return to the Decedent screen<br>Last | I.<br>Suffix<br>Edit Delete          |
| Close to complete  Aliases  Alias Names  First Sister Mary Sarah                                                                                                    | the alias process and<br>Middle | return to the Decedent screen         | Suffix<br>Edit Delete<br>Edit Delete |